# **Court Book and Release Procedures**

A Court Book and Release (B&R) is ordered by the court to report to a detention facility to be booked into Sheriff's custody for records purposes and then immediately released. The individual must report with a valid identification and a copy of their sentencing court paper. Court B&R's are assigned a booking number, a mugshot is captured, and an electronic record is created in the Jail Information Management System. Additionally, the individual is fingerprinted and released once the prints have been verified. This process is done to create an arrest record and is considered1 day of custody. No action is needed by Medical or the Jail Population Management Unit.

The processing deputy will verify the individual's identification and court document. Prior to entering the information in the Jail Information Management System, the detention processing technician (DPT) will review the **COURT BOOK AND RELEASE INTAKE SLIP J-15B** and court document for accuracy. The court document should reflect verbiage of the individual committed to the Sheriff for 1 day with the "Book and Release" box checked.

The DPT will complete the intake and prebook process with the information on the J-15B.

| H<br>H                             | San Diego Count<br>SHERIFF'S DEI<br>COURT BOOK AND RELI<br>DI BOOKING NUMBER Assigned | PARTMEN<br>EA SE/WORK REI | T<br>LEASE INTAKE SLIP                 |
|------------------------------------|---------------------------------------------------------------------------------------|---------------------------|----------------------------------------|
| DEDSONAL INCODMATION (TC           | DE COMPLETED BY DEFEND                                                                |                           | INT                                    |
| Name: Last                         | First Middle                                                                          | Race Sex                  | Age Date of Birth (mm/dd/yyyy)         |
| Alias Names: Last                  | First Middle                                                                          |                           | Passport ≠                             |
| Height Weight Hair Eyes            | Place of Birth: City / State / Country                                                |                           | Clizenship (Country)                   |
| Home Address Street                | City                                                                                  | State                     | Zip Home Phone                         |
| Employer Name Street               | City                                                                                  | State                     | Zip Work Phone                         |
| Social Security Number Driver's Li | tense, State ID or Other ID# Issuing Sta                                              | ite                       |                                        |
| ARREST INFORMATION (TO E           | E COMPLETED BY JAIL STAFF                                                             | )                         |                                        |
| Arrest Date / Time<br>SDSO         | SDCJ Location of Arrest (Circle one)                                                  | ORF VDF                   | Case Number                            |
| Arresting Officer: Name & ID       | Charges                                                                               |                           | REMARK 8 (Cirole one)<br>WRP Court B&R |
| J-15B (12/14)                      | · ·                                                                                   |                           |                                        |

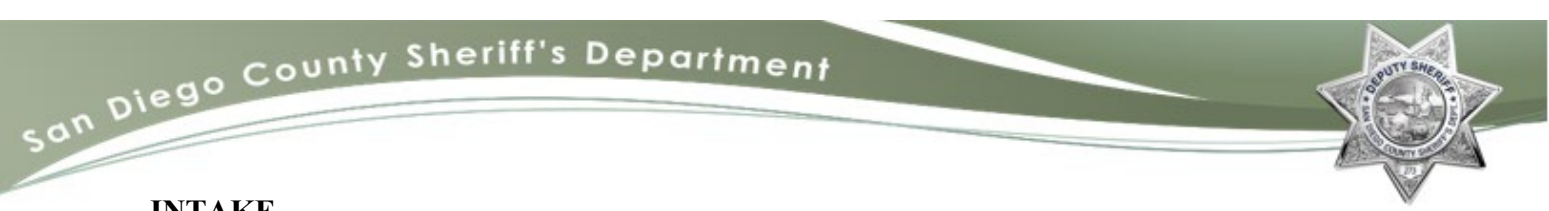

#### INTAKE IMS>Book>Pre-Booking *ID JIMS*

• Enter Last Name, First Name, DOB, range 5 years, Click Find (Do NOT use race, gender identity or MI)

| JIM:                                                                                            |               | CII:            | SSN:            |                   |  |  |  |
|-------------------------------------------------------------------------------------------------|---------------|-----------------|-----------------|-------------------|--|--|--|
| Last Name: LORIAN                                                                               |               | First: MANDO    | MI:             |                   |  |  |  |
| Desc.: v                                                                                        | ✓ Sex: ✓      | DOB: 11-11-1911 | Range: 5 +/- ye | ears              |  |  |  |
| FBI:                                                                                            | AFIS:         |                 | SCN:            |                   |  |  |  |
| Table Search:       JIM       V       Name       Soundex       Sort:       Last Name       Find |               |                 |                 |                   |  |  |  |
| Last Name                                                                                       | First Name MI | DOB Sex Des. H  | gt Wgt Hair Eye | JIM Active Book # |  |  |  |

- Use both Table Search **JIM** and **MNI** (Master Name Index)
- If a list of matches appears, highlight a possible match for the incarcerated individual and verify identity by using the JIM Detail and JIM SMT tabs, etc. Right click to see the stored Mug shot.
- Once a match is confirmed, click on Start Booking with Selected JIM.
- If there are no matches, click on Start Booking with New JIM.

| Start Booking With Selected JIM | Start Booking With Ne <u>w</u> JIM |
|---------------------------------|------------------------------------|

• Complete "Mini Personal" Data, click Save and then Next.

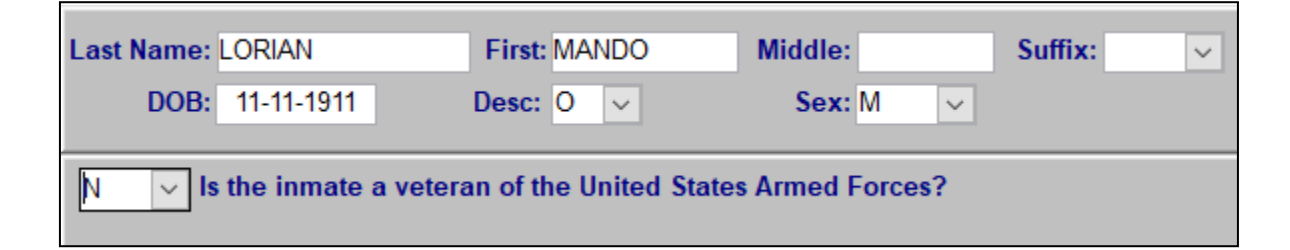

- **SAVE** on this screen sends an automatic Wants and Warrants check. It also sends the data to the PTI Mug shot Interface, click Next.
- Click Save (to get the check mark on the Navigator) then click "Next" several times to bypass the medical screening screens until you get to "Full Personal Data"

 

 PRE-BOOKING Navigator

 NetRMS

 ID JIM

 Mini Personal Data Ques

 Fingerprint Enroll

 Medical Intake

 ER Transport

 Fit For Jail

 Medical Questions

 Intake Medications

 Psychiatric Questions

 Medical Recom

 Full Personal Data

san Diego County Sheriff's Department

## Mug shots

- Full front view, no glasses, left profile. If necessary, full front view with glasses.
- Print Face Card
- After taking incarcerated individual's mugshot proceed to pre-book the incarcerated individual.

## PREBOOK

## IMS>Book>Pre-Booking Pending Bookings

Search by Booking#, Last name, or Book Status (look for Full Personal Data)

- Highlight the correct incarcerated individual
- Double click on incarcerated individual's name or click OK to bring up the Pre-bookingNavigator
- Complete all fields Note; Event # is the agencies arrest number
- Arrest Agency SELF
- Arrest Type **OBKD** Booked Other
- Document # Per Court Document
- POB (Place of Birth) is the State or Country, NOT city (Pick List, Type in first letter, narrows field)
- Click on Next

## Arrest Charges

- Code section begin entering the arrest code numbers until field populates
- To add an additional charge, click the Add Charge button

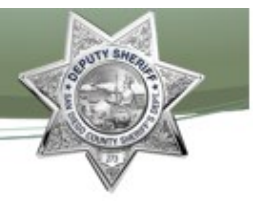

- Enter Court B&R in Notes section
- Select B for No Bail Required (NBR), in the bail info tab

| Arre         | est #: 1               |         | Туре    | of Ar        | rest: BO  | OKED-O | THER   |              |         |      |
|--------------|------------------------|---------|---------|--------------|-----------|--------|--------|--------------|---------|------|
| Arrest Agenc | y: Self Sur            | render  | ~       | Offi         | icer: PAF | RKER   |        | I            | D: 5766 |      |
| Docume       | nt #: SCD1112          | 222     | Event   | <b>#:</b> 00 | 1100000   | 9      |        |              |         |      |
| Billing Effe | ctive<br>/Tm: 01-12-20 | 21 1328 | Hold Ag | jency        | :         | $\sim$ | TOX Re | equired      | I?      | ~    |
| N            | Notes: Court B&R       |         |         |              |           |        |        |              |         |      |
|              |                        |         |         |              |           |        |        |              |         |      |
|              |                        |         |         |              |           |        |        |              |         |      |
|              |                        |         |         |              |           |        |        | <u>B</u> ail | Info    |      |
| Code Section | Descrip                | otion   | CL      | DV           | Bail      | Bail   | Amt    | Туре         | Bond Co | Bail |
| 207(A) PC    | KIDNAPPING             |         | F       |              | В         |        | .00    |              |         |      |
|              |                        |         |         |              |           |        |        |              |         |      |

Probable Cause - No Probable Cause is needed, click Next

#### **Personal Property**

- Select Storage type = CJBIN (this type of booking will be Released as soon as incarcerated individual is completely booked) the computer will assign the location number
- Click Save, then Close

| :Lor | ian, N | Mando    | Fac:     | 1 Area:  | HU: |         | Cell: | Bed:       |          |       |
|------|--------|----------|----------|----------|-----|---------|-------|------------|----------|-------|
|      |        |          | Intake N | lonies   |     |         |       | Storage Lo | ocations |       |
|      | F      | und Type | Amount   | t Item # |     | Fac     | St    | orage      | Number   | RIs/d |
|      |        | $\sim$   |          |          |     | 1       | CJBIN | ~          | 000022   |       |
|      |        |          |          |          |     | 1       |       | ~          |          |       |
|      |        |          |          |          |     |         | л     |            | •        |       |
| es   |        |          |          |          |     |         |       |            |          |       |
|      | Fac    | Property | / Туре   |          | Des | scripti | ion   |            | State    | us    |
|      | 1      |          | $\sim$   |          |     |         |       |            |          |       |
|      |        | •        |          |          |     |         |       |            |          |       |

Once Pre-booking is complete, bring up the Pending Booking queue.

## IMS>Book>Booking

- Sort by last name
- Highlight the correct incarcerated individual

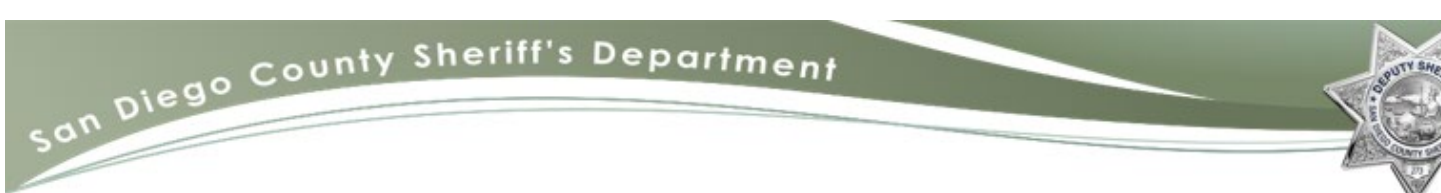

• Click on the Intake Status Button and choose CB&R from drop down menu, Click OK, and then Close.

| Enter New Inta | ke Status |        | × |
|----------------|-----------|--------|---|
| Intake Status  | : CB&R    |        | ~ |
|                | OK        | Cancel |   |
|                |           |        |   |

## CHARGE REVIEW

## IMS>BOOK>CHARGE REVIEW.

- Highlight name and double click
- Review the charges, bail and court information
- The billing agency will be SDSO
- Click Save and Close

| Arre             | Arrest #: 1 Type of Arrest: BOOKED-OTHER                 |        |       |               |                     |        |        |     |             |
|------------------|----------------------------------------------------------|--------|-------|---------------|---------------------|--------|--------|-----|-------------|
| Arrest Agenc     | Arrest Agency: SELF SURRENDER V Officer: PARKER ID: 5766 |        |       |               |                     |        |        |     |             |
| Docume           | Document #: SCD111222 Event #: 0011000009                |        |       |               |                     |        |        |     |             |
| Billing Effe     | ctive<br>/Tm: 01-12-2021 1328                            | Hold A | gency | r: 🗸          | TOX Required?       | ~      |        |     |             |
| Notes: Court B&R |                                                          |        |       |               |                     |        |        |     |             |
|                  |                                                          |        |       |               |                     |        |        |     |             |
|                  |                                                          |        |       |               |                     |        |        |     |             |
|                  | Bail Info Court Info                                     |        |       |               |                     |        |        |     |             |
| Code Section     | Description                                              | CL     | DV    | Disposition R | lse DispositionDt/7 | ſm War | rant # | OCN | Bill Agency |
| 207(A) PC        | KIDNAPPING                                               | F      |       |               | 00-00-0000 000      | 0      |        |     | SDSO 🗸      |

## BOOKING

## IMS>Book>Booking

Search by name

- Highlight incarcerated individual.
- Complete Booking Navigator using the J-15B (Court B&R Intake Slip)
- Select appropriate housing area in the Area Box
- Select "CBR" in the Housing Unit (HU) Box

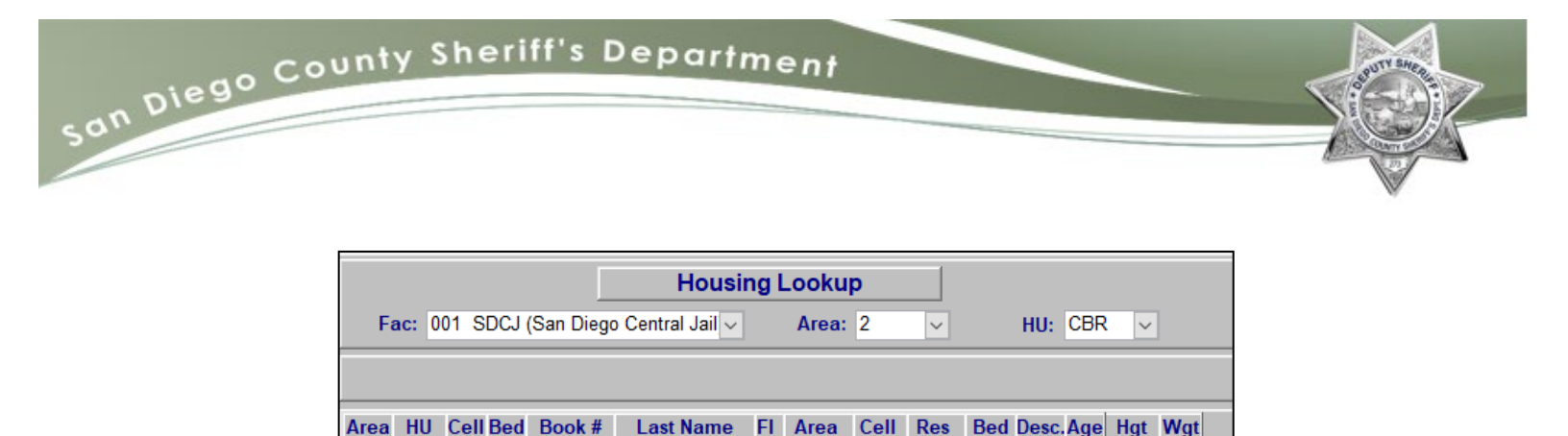

Status Class Class Type

#### Wants and Warrants

• Clear Wants and Warrants screen with an "A" for Not Applicable

| Wants and Warrants Check |                    |  |  |  |  |  |  |
|--------------------------|--------------------|--|--|--|--|--|--|
| Initial Clearance: 🗛 🗸   | Release Clearance: |  |  |  |  |  |  |
| By: WPARKESH, PARKER     | By:                |  |  |  |  |  |  |
| Dt/Tm: 12-03-2020 0926   | Dt/Tm:             |  |  |  |  |  |  |

## **Fingerprint Verification**

Fingerprints must be verified by calling Sheriff's Records & ID Division, Cal-ID Section at (858) 974-2145 to ensure prints have been received and verify the fingerprint image captured is acceptable. Sheriff's Records and ID Division, Booking Section (858) 974-2455 must also be called to confirm the JIMs record has been linked correctly. Once confirmation has been received from both sections and fingerprints do not need to be resubmitted, the individual can be released.

## PRERELEASE

#### IMS>Book>Final Release

- Type in search criteria, Click Find
- Highlight correct incarcerated individual, double click or click OK Dispositions
- Enter disposition **CB&R**
- Put a check mark next to each charge to be given a release disposition
- Click Apply, Save and Next

|                                                       | A CONTRACT OF A CONTRACT OF A CONTRACT OF A CONTRACT OF A CONTRACT OF A CONTRACT OF A CONTRACT OF A CONTRACT OF |
|-------------------------------------------------------|----------------------------------------------------------------------------------------------------|
|                                                       |                                                                                                    |
|                                                       |                                                                                                    |
|                                                       |                                                                                                    |
| Book #: 21100003 Name: Lo                             | orian, Mando Fac:1 Area:2 HU:CBR Cell:SX Bed:003                                                                |
| FINAL RELEASE<br>Navigator                            | Court: V Court Dt/Tm: 00-00-0000 0000 ROC: V Document #:                                                        |
|                                                       | Disposition: CB&R V Disposition Dt/Tm: 00-00-0000 0000                                                          |
| Dispositions                                          | Warrant #: OCN:                                                                                                 |
| Related Addresses                                     | Bail: V Type: V Bond Co: V Bail #: Paid: V                                                                      |
| Release Reports                                       | Grand Total Bail: \$0.00                                                                                        |
| Post Notifications                                    |                                                                                                    |
| Demographic Detail                                    | Bill Agency: v Billing Effective Dt/Tm: 01-07-2021 1302                                                         |
| U Doreonal Droporty                                   |                                                                                                    |
| Release Funds                                         |                                                                                                    |
| Personal Property     Release Funds     Final Release | Dispo Baillefo Court Info                                                                                       |
| Personal Property Release Funds Final Release         | Dispo Bail hto Court hto Disposition Dt/Tm Warrant # OCh Dill Agency Notes                                      |

# Wants and Warrants screen

Wants and Warrants Check is not necessary. Select "A" for Not Applicable.

| Book #: 21100003 Name: Lori            | an, Mando    | Fac:1                | Area:2                   | HU:CBR  | Cell:SX              | Bed:003   |  |
|----------------------------------------|--------------|----------------------|--------------------------|---------|----------------------|-----------|--|
| FINAL RELEASE<br>Navigator             |              | W                    | Wants and Warrants Check |         |                      |           |  |
|                                        | Initial Clea | Initial Clearance: A |                          |         | Release Clearance: A |           |  |
| Dispositions                           | By: JYE      | PIZSH, YEPIZ         |                          | By: JYE | EPIZSH, YE           | EPIZ      |  |
| ✓ Wants & Warrants ☐ Related Addresses | Dt/Tm:       | 01-07-2021 13        | 02                       | Dt/Tm:  | 01-07-2              | 2021 1306 |  |

# Post Notifications

- Select N
- Click Save and Close

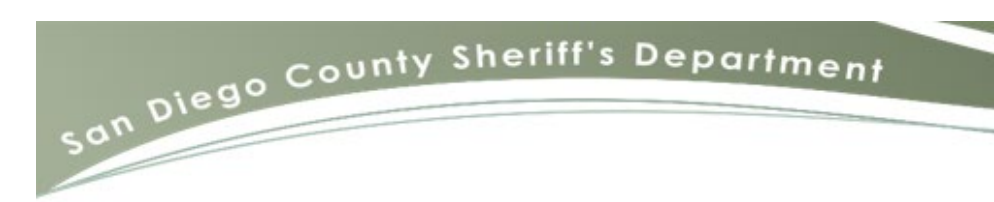

| Post Notifications: JIM: 400                                                                                                    | )113730, Book ( | #: 20100011, | LORIAN     |          |
|----------------------------------------------------------------------------------------------------|-----------------|--------------|------------|----------|
| Book #: 20100011 Name: Lor                                                                                                    | ian, Mando      |              | Fac:1      | Area:2   |
| FINAL RELEASE<br>Navigator                                                                                                    |                 | Post Notifi  | cation for | Release? |
| <ul> <li>Dispositions</li> <li>Wants &amp; Warrants</li> <li>Related Addresses</li> <li>Release Reports</li> </ul>                          |                 |              |            |          |
| <ul> <li>Post Notifications</li> <li>Demographic Detail</li> <li>Personal Property</li> <li>Release Funds</li> <li>Final Release</li> </ul> |                 |              |            |          |

#### DNA

• Ensure DNA collection has been completed before releasing the incarcerated individual DNA will becollected on all felony charges.

| ĺ | Demographics           | JIM De <u>t</u> ail | JIM S <u>M</u> T | JIM A <u>k</u> a    |
|---|------------------------|---------------------|------------------|---------------------|
|   | JIM Verified: N 🗸      | Administrative      | Alert:           | DOJ DNA Required? C |
|   | Name (L,F,M,S): LORIAN | MA                  | NDO              |                     |

## FINAL RELEASE

- Perform all proper release procedures: review all documents,
- Release the property and storage in the JIMS

| Intake Monies |        |        | Storage Locations |         |        |        |       |
|---------------|--------|--------|-------------------|---------|--------|--------|-------|
| Fund Type     | Amount | Item # | Fac               | Storage |        | Number | RIs/d |
| ~             |        |        | 1                 | CJBIN   | ~      | 000022 |       |
|               |        |        | 1                 |         | $\sim$ |        | ·     |
|               |        |        |                   | л       |        |        |       |
|               |        |        |                   |         |        |        |       |

| • The final relea             | ase type will be CB&R        |                        |  |  |  |  |  |
|-------------------------------|------------------------------|------------------------|--|--|--|--|--|
| File Edit IMS Configuration   | Other Tools Window Help      |                        |  |  |  |  |  |
|                               |                              |                        |  |  |  |  |  |
| E Final Release: JIM: 4004699 | 43, Book #: 21100003, LORIAN |                        |  |  |  |  |  |
| Book #: 21100003 Name: Lor    | ian, Mando Fac:1 Area:2      | HU:CBR Cell:SX Bed:003 |  |  |  |  |  |
| FINAL RELEASE<br>Navigator    | Wants and V                  | Warrants Check         |  |  |  |  |  |
|                               | Initial Clearance: A         | Release Clearance: A   |  |  |  |  |  |
| Dispositions                  | By: JYEPIZSH, YEPIZ          | By: UYEPIZSH, YEPIZ    |  |  |  |  |  |
| Wants & Warrants              | Dt/Tm: 01-07-2021 1302       | Dt/Tm: 01-07-2021 1306 |  |  |  |  |  |
| Related Addresses             |                              |                        |  |  |  |  |  |
| Post Notifications            | Poloaso Type: CB2P           |                        |  |  |  |  |  |
| Demographic Detail            | Anorm Balacced Ta            |                        |  |  |  |  |  |
| Personal Property             | Agency Keleased 10: V        |                        |  |  |  |  |  |
| Release Funds                 |                              |                        |  |  |  |  |  |
| Final Release                 | Fund Balances                | Storage Locations      |  |  |  |  |  |
|                               | So 00 So 00                  | Storage Number         |  |  |  |  |  |
|                               | \$ 0.00                      | 000070                 |  |  |  |  |  |
|                               |                              |                        |  |  |  |  |  |
|                               |                              |                        |  |  |  |  |  |
|                               |                              |                        |  |  |  |  |  |

• After the incarcerated individual has been released, forward the paperwork to Sheriff's Records.

## **Court Book and Release Paperwork**

Court Book and Release paperwork will be maintained at the updating facility (see chart below) in the "To Report" file. Prior to the scheduled date and time, the processing location will contact the respective facility, for copies of sentencing paperwork for all reservations.

For example, if the case is out of the Eastern Division, LCDRF will be contacted for the sentencing document.

| FACILITY                                  | COURT LOCATION    |  |  |  |
|-------------------------------------------|-------------------|--|--|--|
| San Diego Central Jail                    | Central Division  |  |  |  |
| Las Colinas Detention & Re-entry Facility | Eastern Division  |  |  |  |
| Vista Detention Facility                  | Northern Division |  |  |  |
| South Bay Detention Facility              | Southern Division |  |  |  |